# Ситуационные задачи с развернутыми ответами Помощь и руководство

Ниже изложена информация, относящаяся к ситуационным задачам, которые требуют развернутого ответа, включая функционал и инструкции, которым должен

следовать студент при выполнении экзаменационных заданий.

Ссылки на соответствующие разделы представлены ниже:

| Задачи, использующие функцию работы с текстом     | 1 |
|---------------------------------------------------|---|
| Задачи, использующие функцию работы с таблицами   | 4 |
| Часто используемые формулы при работе с таблицами | 9 |

# Задачи, использующие функцию работы с текстом

- Вам необходимо внести ответ в область для ответа, предназначенную для ввода текста.
- Вам будут представлены:
   пустая область для ввода текста, куда необходимо внести ответ; или
   заранее форматированнная область (шаблон), в которую необходимо внести ответ.
- Сценарий и область для ответа разделены горизонтально или вертикально.
   Вы можете двигать разделитель для того, чтобы увидеть больше или меньше текста сценария или области ответа, в зависимости от необходимости.

### Функции

• Вам доступно несколько функций для работы с текстом, которые можно найти в панели инструментов и использовать во время ответа на вопросы.

| D     ★     D     ♦     H     B     I     U     -     ×     ×       Paragraph     •     田     王     Ξ     Ξ     Ξ     Ξ     Ξ |
|----------------------------------------------------------------------------------------------------|
|                                                                                                    |
|                                                                                                    |

Функции в панели инструментов:

| Иконка в панели<br>инструментов | Функция<br>(англ.)   | Функция (рус.)                      | Комментарии/<br>горячие клавиши                                                                                                    |
|---------------------------------|----------------------|-------------------------------------|----------------------------------------------------------------------------------------------------|
|                                 | Reset                | Сброс                               | Данную клавишу<br>необходимо<br>использовать<br>осторожно.<br>Используйте только в<br>том случае, если<br>хотите стереть ответ<br>полностью и начать<br>сначала.                                                                                                    |
|                                 |                      |                                     | Вам будет<br>представлено окно с<br>сообщением,<br>запрашивающим<br>подтвердить, что Вы<br>хотите продолжить.                                                                                                    |
| ¥ D D                           | Cut<br>Copy<br>Paste | Вырезать<br>Скопировать<br>Вставить | Ctrl-X (Cut)<br>(Вырезать)<br>Ctrl-C (Copy)<br>(Скопировать)<br>Ctrl-V (Paste)<br>(Вставить)                                                                                                    |
| <b>*</b> , <i>*</i>             | Undo<br>Redo         | Отменить<br>Вернуть                 | Сtrl-Z (Undo)<br>(Отменить)<br>Сtrl-Y (Redo)<br>(Вернуть)<br>Данные функции<br>позволяют отменить<br>или вернуть<br>последнее<br>действие(я). Если<br>Ваше последнее<br>действие было<br>сбросом ответа,<br>функция «Отменить»<br>позволит вернуть<br>ответ в область для<br>ответов при работе с<br>текстом (но не при<br>работе с таблицами). |

| Иконка в панели<br>инструментов | Функция<br>(англ.)                             | Функция (рус.)                                                            | Комментарии/<br>горячие клавиши                                                                                                    |
|---------------------------------|------------------------------------------------|---------------------------------------------------------------------------|----------------------------------------------------------------------------------------------------|
| H                               | Find and<br>Replace                            | Найти и<br>заменить                                                       | Ctrl-F                                                                                                    |
| B <i>I</i> ⊻ <del>S</del>       | Bold<br>Italic<br>Underline<br>Strikethrough   | Жирный<br>Курсив<br>Подчеркивание<br>Зачеркивание                         | Ctrl-B (Bold)<br>(Жирный)<br>Ctrl-I (Italic)<br>(Курсив)<br>Ctrl-U (Underline)<br>(Подчеркивание)<br>Ctrl-D (Strikethrough)<br>(Зачеркивание) |
| $X_z X^z$                       | Subscript<br>Superscript                       | Подстрочный<br>Надстрочный                                                |                                                                                                    |
| ۲×                              | Clear<br>Formatting                            | Очистить<br>Форматирование                                                |                                                                                                    |
| Paragraph •                     | Paragraph                                      | Параграф                                                                  | Вы можете выбрать<br>из 6 размеров<br>шрифта.                                                                                                 |
|                                 | Tables                                         | Таблица                                                                   | Стандартные<br>функции таблицы, в<br>том числе функции<br>ячейка, ряд, столбец.                                                               |
|                                 | Left Align<br>Centre<br>Right Align<br>Justify | Выравнять:<br>по левому краю<br>по центру<br>по правому краю<br>по ширине |                                                                                                    |
|                                 | Bulleted List<br>Numbered<br>List              | Маркеры<br>Нумерация                                                      | Вы можете вводить<br>текст в формате<br>маркерованного или<br>пронумерованного<br>списка.                                                     |
| <b> </b>                        | Decrease<br>Indent<br>Increase<br>Indent       | Уменьшить<br>отступ<br>Увеличить отступ                                   |                                                                                                    |
|                                 | Select All                                     | Выделить все                                                              | Ctrl-A (иконка в<br>панели инструментов<br>отсутствует)                                                                                       |

Наверх

## Задачи, использующие функцию работы с таблицами

- Вам необходимо ввести Ваш ответ в область для ответов в таблице.
- Вам будут представлены:
   пустая область таблицы для ввода ответа, или
   заранее форматированнная область (шаблон), в которую необходимо внести ответ.
- Сценарий и область для ответа разделены горизонтально или вертикально Вы можете двигать разделитель для того, чтобы увидеть больше или меньше текста сценария или области ответа, в зависимости от необходимости.

## Инструкции для работы с таблицами

- Ответ в таблице может быть представлен только в виде одного табличного листа. Функция добавления дополнительных листов отсутствует.
- Если Вам представлена заранее форматированная область (шаблон), некоторые данные внутри таблицы могут быть защищены и, соответственно, не могут быть изменены.
- Функция добавления или удаления рядов и столбцов в таблице отсутствует. Если Вы хотите изменить структуру Вашего ответа, используйте функции Скопировать и Вставить.
- Если Вам необходимо добавить границы или отформатировать ячейки, Вы можете это сделать следующим путем:
  - нажатием правой кнопки мышки на ячейку и выбором Формат Ячеек, или
  - выбором функции Формат Ячеек из меню Форматирование

Вам необходимо выбрать формат и/или цвет и далее границу (например, Внешняя, Левая, Горизонтальная).

• Используйте заливку ячеек только при необходимости.

- Выбор ячейки и ее протягивание для заполнения других ячеек (где формулы отсутствуют) позволяет скопировать и вставить то же содержание, что и в выбранной ячейке. Например, если 1 и 2 были введены в ячейки в формате чисел, результатом протягивания будет 1, 2, 1, 2, вместо последовательной цепочки чисел (т.е. 1, 2, 3, 4).
- Вы можете вставить валютные знаки в Ваш ответ путём нажатия на верхней части панели инструментов.
- Руководство по работе с часто используемыми функциями и формулами приведено ниже.

Наверх

### Функции

- Функции для работы с таблицами доступны:
  - в Меню Правка и в меню Форматирование:

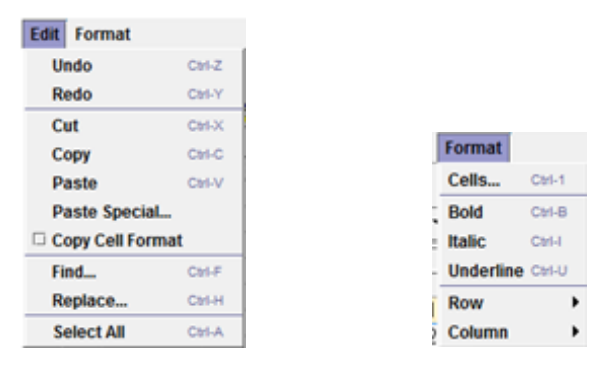

- в панели инструментов:

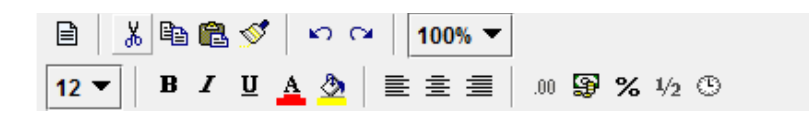

Функции в панели инструментов приведены ниже:

| Иконка | Функция (англ.) | Функция (рус.) | Комментарии/<br>горячие клавиши |
|--------|-----------------|----------------|---------------------------------|
|        | Reset           | Сброс          | Данную клавишу                  |
|        |                 |                | неооходимо                      |
|        |                 |                | использовать                    |
|        |                 |                | осторожно.                      |
|        |                 |                | Используйте                     |
|        |                 |                | только в том                    |
|        |                 |                | случае, если                    |

| Иконка | Функция (англ.)      | Функция (рус.)                      | Комментарии/<br>горячие клавиши                                                                                                    |
|--------|----------------------|-------------------------------------|----------------------------------------------------------------------------------------------------|
|        |                      |                                     | хотите стереть<br>ответ полностью и<br>начать сначала.<br>Вам будет<br>представлено<br>окно с<br>требованием<br>подтверждения,<br>что Вы хотите<br>продолжить.                                         |
| ¥ 🗈    | Cut<br>Copy<br>Paste | Вырезать<br>Скопировать<br>Вставить | Сtrl-X (Cut)<br>(Вырезать)<br>Ctrl-C (Сору)<br>(Скопировать)<br>Ctrl-V (Paste)<br>(Вставить)<br>Данные функции<br>могут быть<br>выбраны щелчком<br>правой кнопки<br>мышки.                             |
| 1      | Format painter       | Формат по<br>образцу                | Данная функция<br>позволяет<br>копировать<br>формат<br>выбранных ячеек<br>и применять для<br>других объектов и<br>текста.                                                                              |
| 50     | Undo<br>Redo         | Отменить<br>Вернуть                 | Сtrl-Z (Undo)<br>(Отменить)<br>Ctrl-Y (Redo)<br>(Вернуть)<br>Данные функции<br>позволяют<br>отменить или<br>вернуть<br>последнее<br>действие(я). Если<br>последнее<br>действие было<br>сбросом ответа, |

| Иконка                     | Функция (англ.)  | Функция (рус.) | Комментарии/                           |
|----------------------------|------------------|----------------|----------------------------------------|
|                            |                  |                | горячие клавиши                        |
|                            |                  |                | то функция                             |
|                            |                  |                | ОТМЕНИТЬ <u>НЕ</u><br>ПОЗВОЛИТ ВЕОНУТЬ |
|                            |                  |                | ответ.                                 |
|                            | Zoom             | Выбор          | Данная функция                         |
| 100% 🔻                     |                  | масштаба       | ПОЗВОЛЯЕТ                              |
|                            |                  |                | увеличить размер                       |
|                            |                  |                | представления                          |
|                            |                  |                | документа.                             |
|                            | Font size        | Размер         |                                        |
| 11 🔻                       |                  | шрифта         |                                        |
|                            | Bold             | Жирный         | Ctrl-B (Bold)                          |
| <b>В</b> <i>I</i> <u>U</u> | Italic           | Курсив         | (Жирный)                               |
|                            | Ondenine         | подчеркивание  | Ctrl-I (Italic)                        |
|                            |                  |                | (Курсив)                               |
|                            |                  |                | Ctrl II (Inderline)                    |
|                            |                  |                | (Полчеркивание)                        |
|                            | Font colour      |                | (под юрклаатто)                        |
| <u>A</u>                   |                  | цветтекста     |                                        |
|                            | Cell fill colour | Цвет заливки   | Используйте                            |
| 2                          |                  |                | заливку ячеек                          |
|                            |                  |                | необходимости.                         |
|                            |                  |                |                                        |
|                            |                  |                | Данная функция                         |
|                            |                  |                | также доступна                         |
|                            |                  |                | правой кнопки                          |
|                            |                  |                | мышки и выборе                         |
|                            |                  |                | Формат Ячеек.                          |
|                            | Lett Align       | Выравнять:     |                                        |
|                            | Right Align      | по центру      |                                        |
|                            |                  | по правому     |                                        |
|                            | Number formate   | краю           |                                        |
| .00                        |                  | формат ячеек   | данная функция<br>позволяет            |
| 83.22                      | General          |                | форматировать                          |
|                            | Custom           |                | числа в ячейках.                       |
|                            | 0.00             |                | Выберите                               |
|                            | #,##0.00         |                | «Другие» для                           |
|                            |                  |                | доступа к                              |

| Иконка   | Функция (англ.)                                                                                                    | Функция (рус.)             | Комментарии/<br>горячие клавиши                                                                                                    |
|----------|----------------------------------------------------------------------------------------------------|----------------------------|----------------------------------------------------------------------------------------------------|
|          |                                                                                                    |                            | различным<br>форматам.                                                                                                    |
|          |                                                                                                    |                            | Данная функция<br>также доступна<br>при щелчке<br>правой кнопки<br>мышки и выборе<br>Формат Ячеек.                                                          |
| <b>G</b> | Currency formats<br>General<br>Custom<br>£#,##0;[Red]-£#,##0<br>£#,##0.00;-£#,##0.00<br>#,##0;[Red]-£#,##0.00<br>#,##0;[Red]-£#,##0<br>#,##0.00;[Red]-#,##0<br>#,##0.00;[Red]-#,##0.00<br>* #,##0;-&* #,##0;&* -:@<br>&* #,##0;-&* #,##0;&* -:??-;@<br>&* #,##0.00;-&* #,##0.00;&* -:??-;@ | Денежный<br>формат ячеек   | Данная функция<br>позволяет<br>выбирать<br>денежный<br>формат.<br>Выберите<br>«Другие» для<br>доступа к<br>различным<br>форматам, в том<br>числе символ \$. |
|          |                                                                                                    |                            | данная функция<br>также доступна<br>при щелчке<br>правой кнопки<br>мышки и выборе<br>Формат Ячеек.                                                          |
| %        | Percentage formats 0% 0.00%                                                                                                    | Процентный<br>формат ячеек | Данная функция<br>позволяет<br>выбирать<br>процентный<br>формат.                                                                                            |
|          |                                                                                                    |                            | Выберите<br>«Другие» для<br>доступа к<br>различным<br>форматам.                                                                                             |
|          |                                                                                                    |                            | Данная функция<br>также доступна<br>при щелчке<br>правой кнопки<br>мышки и выборе<br>Формат Ячеек.                                                          |

| 1/2 | Fraction formats # ?!? # ??!??                                                                                                    | Дробный<br>формат ячеек | Данная функция<br>позволяет<br>выбирать дробный<br>формат.<br>Выберите<br>«Другие» для<br>доступа к<br>различным<br>форматам.<br>Данная функция<br>также доступна<br>при щелчке<br>правой кнопки<br>мышки и выборе<br>Формат Ячеек.        |
|-----|----------------------------------------------------------------------------------------------------|-------------------------|----------------------------------------------------------------------------------------------------|
| G   | Date/Time formats<br>dd/mm/yyyy<br>dd-mmm-yy<br>dd-mmm<br>mmm-yy<br>h:mm AM/PM<br>h:mm:ss AM/PM<br>hh:mm<br>hh:mm<br>hh:mmss<br>dd/mm/yyyy hh:mm<br>mm:ss<br>[h]:mm:ss<br>mm:ss.0 | Дата<br>Время           | Данная функция<br>позволяет<br>выбирать формат<br>даты и времени.<br>Выберите<br>«Другие» для<br>доступа к<br>различным<br>форматам.<br>Данная функция<br>также доступна<br>при щелчке<br>правой кнопки<br>мышки и выборе<br>Формат Ячеек. |

#### Наверх

# Часто используемые формулы при работе с таблицами

- Вам необходимо использовать символ = чтобы начать вводить формулу в ячейку.
- Руководство по работе с часто используемыми формулами, а также примеры, приведены ниже.

| Название                                                                              | Синтаксис                                                                                                    | Описание                                                                                        | Пример                                                                                                    |
|---------------------------------------------------------------------------------------|----------------------------------------------------------------------------------------------------|-------------------------------------------------------------------------------------------------|----------------------------------------------------------------------------------------------------|
| функции и<br>синтаксис на                                                             |                                                                                                    |                                                                                                 |                                                                                                    |
| русском языке                                                                         |                                                                                                    |                                                                                                 |                                                                                                    |
| Sum                                                                                   | =SUM(number1,[number2],<br>)                                                                                                    | Формула<br>складывающая<br>значения.                                                            | Суммирует все<br>числа в ячейках<br>от В2 до В8                                                                 |
| =СУММа<br>=СУММ()                                                                     | nepвoe число для сложения<br>Number2 (опциональное) –<br>дополнительные числа для<br>сложения                                                                                                    | Значения могут<br>быть числами,<br>диапазонами<br>чисел, ссылками<br>на ячейку.                 | Суммирует все<br>числа в ячейках<br>А1, А3, А5                                                                  |
| Average<br>Среднее<br>значение<br>=CP3HAЧ()                                           | =AVERAGE(number1,<br>[number2],)<br>number1 (обязательно) –<br>первое число, ссылка на<br>ячейку или диапазон, для<br>которого требуется<br>вычислить среднее<br>значение<br>Number2 (опциональное) –<br>дополнительные номера,<br>ссылки на ячейки или<br>диапазоны, для которых<br>вычисляется среднее<br>значение | Возвращает<br>среднее<br>значение<br>(среднее<br>арифметическое<br>) аргументов.                | Возвращает<br>среднее значение<br>чисел в ячейках<br>от В2 до В15                                               |
| Square root<br>Корень<br>=КОРЕНЬ()                                                    | <b>=SQRT(number)</b><br>number (обязательно) –<br>число, для которого<br>вычисляется квадратный<br>корень                                                                                                    | Возвращает<br>положительное<br>значение<br>квадратного<br>корня                                 | Возвращает<br>число 2 если<br>число в ячейке<br>J11 равно 4.                                                    |
| Power                                                                                 | =POWER(number,power)                                                                                                    | Возвращает                                                                                      | Возвращает 9 (3 в                                                                                               |
| Степень<br>=СТЕПЕНЬ(Х,2)<br>2ая степень<br>=СТЕПЕНЬ(Х,1/<br>3) (кубический<br>корень) | number (обязательно) –<br>базовый номер. Это может<br>быть любой вещественный<br>номер<br>power (обязательно) –<br>показатель степени, в<br>которую возводится<br>основание                                                                                                    | результат<br>возведения<br>числа в степень<br>Можно<br>использовать<br>для нескольких<br>корней | степени)<br>Возвращает 3<br>(кубический<br>корень из 27)<br>Возвращает 3<br>(корень четвертой<br>степени из 81) |

|                  |                              | 1          | 1                 |
|------------------|------------------------------|------------|-------------------|
| Count            | =COUNT(value1,[value2],)     | Функция    | Если 3 ячейки в   |
|                  | уаше1 (обязательно) - первый | копичество |                   |
| Счет             | элемент ссылка на ячейку     | queek      |                   |
| =CUET3()         |                              | солержащих | полсчитает        |
| 01210()          | требуется полсчитать         | чиспа в    | подопитает        |
|                  | копичество чисел             | лиапазоне  |                   |
|                  |                              | дианассию. |                   |
|                  | value2(обязательно) -        |            |                   |
|                  | дополнительные элементы,     |            |                   |
|                  | ссылки на ячейки или         |            |                   |
|                  | диапазоны, в которых         |            |                   |
|                  | требуется подсчитать         |            |                   |
|                  | количество чисел             |            |                   |
| Round            | =ROUND(number,num_digits)    | Округляет  | Округление числа  |
|                  |                              | число до   | в ячейче С4 до    |
|                  |                              | указанного | двух дробных      |
| Округление       | number (обязательно) –       | количества | разрядов.         |
| =ОКРУГЛ(Х,2)     | округляемое числовое         | дробных    |                   |
|                  | значение                     | разрядов   |                   |
|                  | num digits KORMUSCERO        |            |                   |
|                  |                              |            |                   |
|                  |                              |            |                   |
|                  |                              |            |                   |
|                  | -I OG(number [base])         |            | Еспи дурйка 111   |
| LOG              |                              | Возвращает | содержит число 8  |
|                  | number (обязательно) -       | погарифи   | погарифи числа 8  |
| Погарифм         |                              | чиспа по   | по основанию 2    |
| $=1 \cap G(X 2)$ | чиспо для которого           | заланному  | Результат (3) —   |
| 200(((,2)        | вычиспяется погарифи         | основанию  | степень в         |
|                  |                              | Conobannio | которую           |
|                  | Base (необязательно) -       |            | необхолимо        |
|                  | Основание погарифма Если     |            | возвести          |
|                  | аргумент "основание" опушен  |            | основание чтобы   |
|                  | предполагается, что он равен |            | получить число 8. |
|                  | 10                           |            |                   |
|                  |                              |            |                   |

| NPV              | =NPV(rate,value1,[value2],  | Возвращает      | Дисконтирован-    |
|------------------|-----------------------------|-----------------|-------------------|
|                  | )                           | величину чистой | ные значения в    |
|                  |                             | приведенной     | ячейках В12-Е12   |
| ЧПС              | rate (обязательно) - ставка | стоимости       | по ставке         |
| =ЧПС(ставка;     | дисконтирования за один     | инвестиции,     | дисконтирования   |
| значение1;       | период                      | используя       | 10%, где В12      |
| [значение2],)    | •                           | ставку          | равно Году 1.     |
|                  | объект, ссылка на ячейку    | дисконтирова-   |                   |
|                  | или диапазон, которые       | ния, а также    |                   |
|                  | необходимо                  | последователь-  |                   |
|                  | дисконтировать              | ность будущих   |                   |
|                  |                             | выплат          |                   |
|                  | дополнительные числа,       | (отрицательные  |                   |
|                  | ссылки на ячейки или        | значения) и     |                   |
|                  | диапазон, которые           | поступлений     |                   |
|                  | необходимо                  | (положительные  |                   |
|                  | дисконтировать.             | значения).      |                   |
| IRR              | =IRR(values,[guess])        | Возвращает      | Рассчитывает      |
|                  |                             | внутреннюю      | ВСД ячеек В15-    |
| ВСД              | values (обязательно) -      | ставку          | F15 используя     |
| =ВСД(значения;   | массив или ссылка на        | доходности для  | 0.12 как величину |
| [предположения]) | ячейки, содержащие          | ряда потоков    | близкую к         |
|                  | числа, для которых          | денежных        | результату ВСД,   |
|                  | требуется подсчитать        | средств,        | где В15 равно     |
|                  | внутреннюю ставку           | представленных  | Году 0.           |
|                  | доходности                  | их численными   |                   |
|                  |                             | значениями.     |                   |
|                  | guess (необязательно) -     |                 |                   |
|                  | величина,                   |                 |                   |
|                  | предположительно            |                 |                   |
|                  | близкая к результату ВСД.   |                 |                   |
|                  |                             |                 |                   |

<u>Наверх</u>